#### Aanpassen eigen gegevens Scouts Online 3.0

Versie maart 2025

## **Openen scherm Mijn Account**

Er zijn meerdere routes om naar je eigen account te gaan. Vanaf het startscherm is dit de makkelijkste:

Klik na het inloggen in het startscherm op Naar mijn gegevens:

Nu opent het scherm met je accountgegevens.

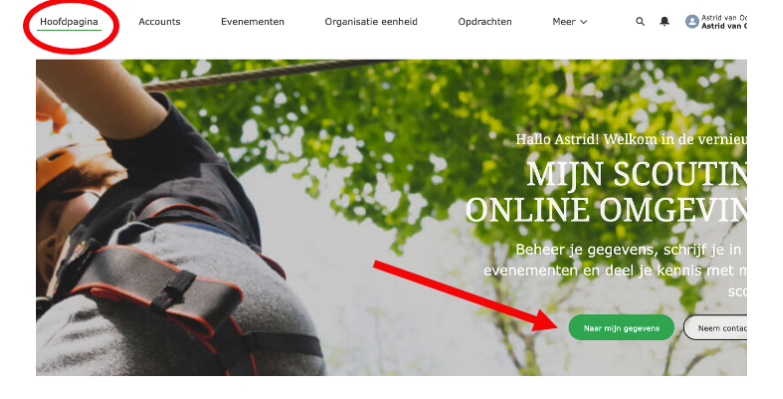

### Bekijken en aanpassen eigen gegevens

Je ziet nu de tabbladen Details en Gerelateerd/Related.

Bij Details zie je je persoonlijke gegevens zoals adres, email, etc.

Alle velden waar een potloodje achter staat, zijn door jou aan te passen. Wanneer je op het potloodje klikt, opent een deelscherm en kan je in 1 keer alle aan te passen velden wijzigen, bijvoorbeeld bij Beschrijving:

| Beschrijving               |                  |
|----------------------------|------------------|
| Other Personal Information |                  |
| Salesforce Sans v 12       | ▼ B I <u>U</u> 5 |

# n 1 keer

Related

Mijn account: Astrid

Klik na het wijzigen onderaan op Opslaan:

Details

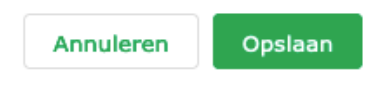

#### Mijn account: Astrid

Bij het tabblad Related/gerelateerd zie je welke rollen aan jou zijn toegewezen, welke kwalificaties je hebt, etc.

Een andere manier om snel bij je account te komen, vooral wanneer je niet op de startpagina bent, is rechtsboven op je eigen naam te klikken en dan bij het dropdown-menu op Mijn account te klikken:

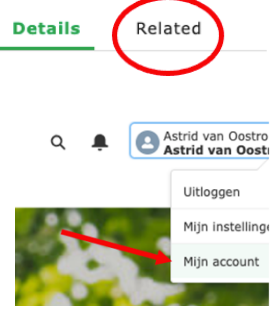